# GW-7662 (Modbus RTU 從站) 如何與Modbus 主站設備通訊? 以SIMATIC TIA portal爲例

- <u>測試前準備</u>
- Example 1:Modbus 主站 讀取/寫入 DO 從/至 PLC
- Example 2:Modbus 主站 讀取/寫入 AO 從/至 PLC
- Example 3:Modbus 主站 從 PLC 讀取 DI
- Example 4:Modbus 主站 從 PLC 讀取 AI

測試前準備

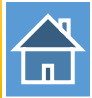

✔檢查 GW-7662 與 Modbus 設備間的通訊線路.

如何檢查通訊線路?

- ✓與PLC建立PROFINET連線(LED => AP:ON, BOOT:OFF, ERR:OFF).
  如何用SIMATIC TIA portal設定GW-7662組態
- ✔下載 PFN\_Tool 工具軟體

PFN\_Tool

✓ 下載 Modbus RTU 主站工具軟體 MBRTU tool

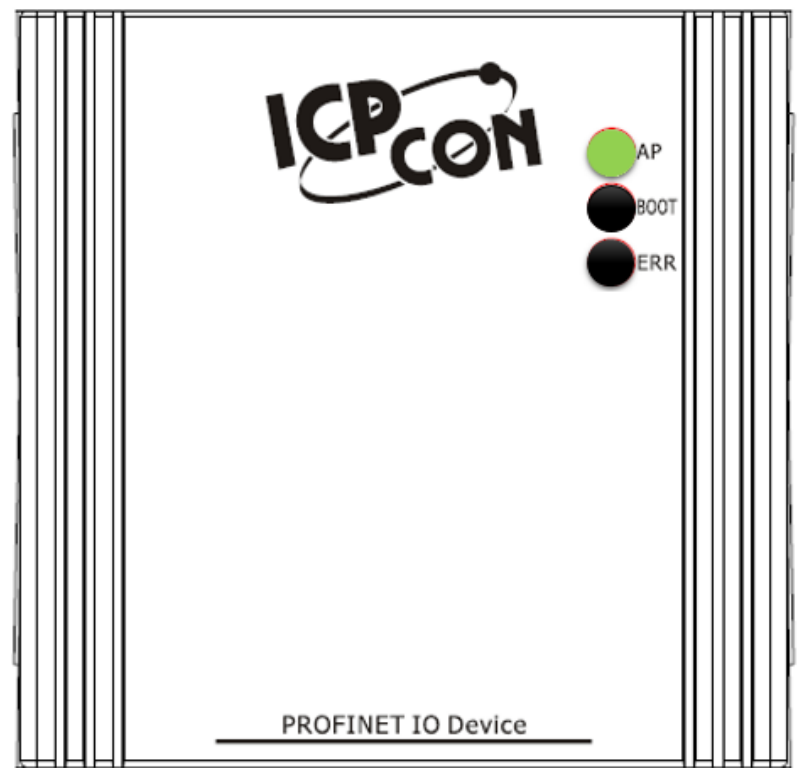

#### Modbus 主站 讀取/寫入 16 通道 DO 從/至 PLC

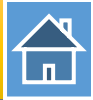

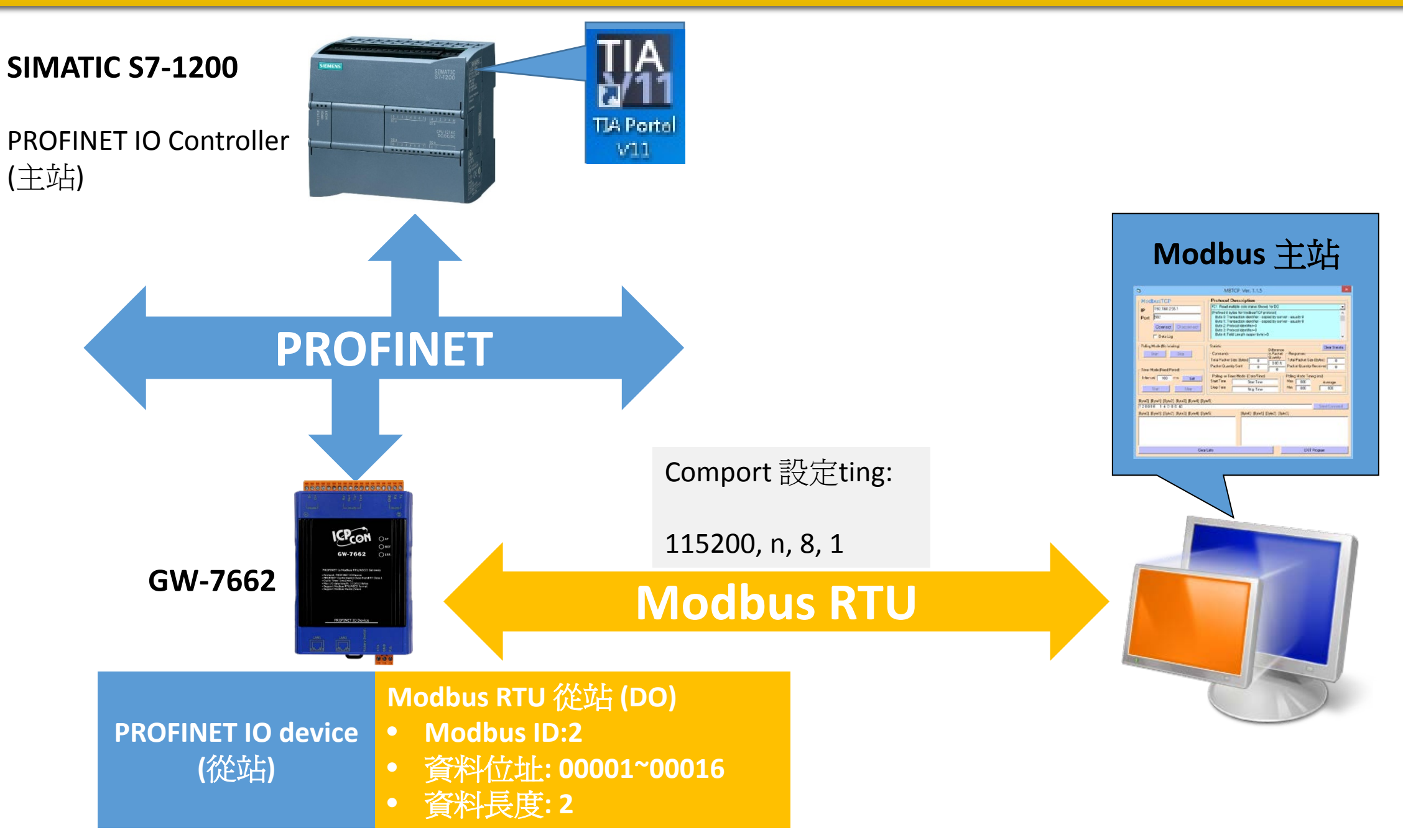

# Modbus 主站讀取/寫入 16通道 DO 從/至 PLC

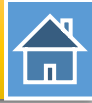

| e,                                                                       | PFN_Tool (Version 1.30)                                                                                                    |                                                                                                    |                                          | Device Advance                                                                                               | ed Configuration                                                                                      |                                                          |                            |
|--------------------------------------------------------------------------|----------------------------------------------------------------------------------------------------|----------------------------------------------------------------------------------------------------|------------------------------------------|----------------------------------------------------------------------------------------------------|----------------------------------------------------------------------------------------------------|----------------------------------------------------------|----------------------------|
| Network Devices: IP: 192.168.77<br>搜尋模組                                  | 7.88 MAC: B8-6B-23-14-E5-76 (Intel(R) Ethemet Connection<br>Search Start                                                                                                    | Device Information<br>Device Type : GW-7<br>Firmware Version : V1.0                                         | '662                                     | Options<br>Load File                                                                                         | Save File Down                                                                                        | nload<br>ings                                            | Upload<br>Settings         |
| Type Na<br>GW-7662<br>SIMATIC-PC id<br>S7-PC id<br>SIMATIC-PC r<br>U世聖模組 | IP     Mask     Gatew:       Device Basic Configuration     -       Device Information     -       Device Type : GW-7662     -       Device Name : gw-7662     -       Device Name : gw-7662     -       IP Address : 0.0.0.0     -       Subnet Mask : 0.0.0.0     -       Gateway : 0.0.0     -       Mac Address : 12:34:56:78:9A:BC | Modbus Settings M<br>Parameters<br>Modbus Format : R<br>Modbus Type : M<br>Baudrate : 1<br>Line Control : n | TU<br>Iaster<br>15200<br>, 8, 1          | <ul> <li>Diagnostic Msg.</li> <li>Byte Order : Li</li> <li>I/O Safe Mode :</li> <li>Modbus Device</li> </ul> | Communication Log<br>Ittle Endian(Intel) V P<br>Last Value V C<br>ID (dec) : 1 (1~                    | Information<br>Polling Interval<br>Query Timeout<br>247) | (ms) : 500<br>t (ms) : 500 |
|                                                                          | Device Name Configure<br>Device Name : gw-7662<br>Network Configure<br>IP Address : 192.168.0.111<br>Subnet Mask : 255.255.255.0                                                                                                    | Request Command<br>Function Code :<br>Modbus ID (dec) :<br>Start Address (dec) :<br>Count (dec) :           | FC1 Read r<br>1<br>0<br>1<br>der (AABB C | multiple coils status (0xx<br>(1~247)<br>(0~65535)<br>(1~1024 Bits)<br>CDD -> CCDD AABB)                     | xx) for DO<br>PROFINET Info.<br>Total Input (Byte) :<br>Total Output (Byte) :<br>System used: 8 Bytes | × (                                                      | Add<br>Modify<br>Delete    |
|                                                                          | Gateway : 192.168.0.254<br>Advant<br>3 按「Advanced Setti                                                                                                    | 回<br>ID<br>ID<br>ID<br>ID<br>ID<br>ID<br>ID<br>ID<br>ID<br>ID                                               |                                          | Start Addr.                                                                                                  | Count Word order                                                                                      | PFN Input<br>Addr.(Byte)                                 | PFN Output<br>Addr.(Byte)  |

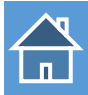

## Modbus 主站讀取/寫入 16通道 DO 從/至 PLC

|                  | Device Advanced Configuration – 🗆 🗙                                                                                                    |
|------------------|----------------------------------------------------------------------------------------------------|
|                  | Device Information<br>Device Type : GW-7662<br>Firmware Version : V1.0<br>Options<br>Load File Save File Download<br>Settings Settings 3. 儲存設定                                                                                |
|                  | Modbus Settings         Modbus Test         Diagnostic Msg.         Communication Log         Information                                                                                                    |
| 1. Modbus 涌訊組態設定 | Modbus Format :       RTU       Byte Order :       Little Endian(Intel)       Polling Interval (ms) :       500         Modbus Type :       Slave       I/O Safe Mode :       Last Value       Query Timeout (ms) :       500 |
|                  | Baudrate :         115200         v           Line Control :         n, 8, 1         v         Modbus Device ID (dec) :         2         (1~247)                                                                             |
|                  | Request Command<br>Slave Type : DO (Output Relay/Coil) ✓ Add                                                                                                    |
|                  | Count (dec) : 16 (1~4032 Bits) PROFINET Info.<br>Total Input (Byte) : 10 Modify                                                                                                    |
|                  | Change Word Order (AABB CCDD -> CCDD AABB) System used: 8 Bytes Delete                                                                                                    |
| 2. 添加Modbus 從站類型 | ID     FC     Mapping<br>Table     Count     Word order     PFN Input<br>Addr.(Byte)     PFN Output<br>Addr.(Byte)       1     2     DO     00001~00016     16     No     8~9     N/A                                         |
|                  |                                                                                                    |
|                  |                                                                                                    |
|                  |                                                                                                    |

uggested Module : RSW:0 Input:32Byte Output:32Byte

#### Modbus 主站 讀取/寫入 16 通道 DO 從/至 PLC

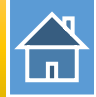

I address與Q address的前8個bytes供GW-7663內部使用(1~8) I address與Q address的第9個bytes開始爲Modbus資料(9~32)

| _ |     |     |                                    |      |      |          |           |                    |           |
|---|-----|-----|------------------------------------|------|------|----------|-----------|--------------------|-----------|
|   | Dev | ice | overview                           |      |      |          |           |                    |           |
|   | 3   |     | Module                             | Dack | Slot | Laddress | O address | Туре               | Order po  |
|   |     |     | Wodule                             | NOCK | 5101 | Touuress | Q duuless | туре               | order no. |
|   |     |     | ▼ GW-7662                          | 0    | 0    |          |           | GW-7662 2-Port De  | GW-7662   |
|   |     |     | Internal                           | 0    | 0 X1 |          |           | GW-7662            |           |
|   |     |     | RSW:0 Input:32Byte Output:32Byte_1 | 0    | 1    | 132      | 132       | RSW:0 Input:32Byte |           |

| 😼 Ь 者 | 10 14   | ich cich<br>⊳ 1 |               |    |
|-------|---------|-----------------|---------------|----|
| i     | Address | Display format  | Monitor value | l. |
| 1     | %IB9    | Hex             | 16#00         |    |
| 2     | %IB10   | Hex             | 16#00         |    |
| 3     | %19.0   | Bool            | FALSE         |    |
| 4     | %19.1   | Bool            | FALSE         |    |
| 5     | %19.2   | Bool            | FALSE         |    |
| 6     | %19.3   | Bool            | FALSE         |    |
| 7     | %19.4   | Bool            | FALSE         |    |
| 8     | %19.5   | Bool            | FALSE         |    |
| 9     | %19.6   | Bool            | FALSE         |    |
| 10    | %19.7   | Bool            | FALSE         |    |
| 11    | %110.0  | Bool            | FALSE         |    |
| 12    | %110.1  | Bool            | FALSE         |    |
| 13    | %110.2  | Bool            | FALSE         |    |
| 14    | %110.3  | Bool            | FALSE         |    |
| 15    | %110.4  | Bool            | FALSE         |    |
| 16    | %110.5  | Bool            | FALSE         |    |
| 17    | %110.6  | Bool            | FALSE         |    |
| 18    | %110.7  | Bool            | FALSE         |    |

IB9 => 用來從Modbus 主站接收DO 1~8 IB10 => 用來從Modbus 主站接收DO 9~16

I9.0~7 =>用來從Modbus 主站接收DO 1~8 I10.0~7 =>用來從Modbus 主站接收DO 9~16

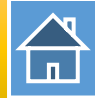

### 確認 GW-7662 的 COM port 設定跟 Modbus 主站相同

| san ta an an an an an an an an an an an an an | MBRTU V. 1.0.9 (                             |
|-----------------------------------------------|----------------------------------------------|
| -COM Status                                   | Protocol Description                         |
| COM1 🗨                                        | FC1 Read multiple coils status (0xxxx        |
| 115200                                        | [Request]<br>Byte 0: Net ID (Station number) |
| Line control : N,8,1                          | Byte 1: FC=01<br>Byte 2-3: Reference number  |
| Open Close                                    | Byte 4-5: Bit count                          |
| Polling Mode (No Waiting)                     | Statistics                                   |
| Timeout 200 ms                                | Commands<br>Current Packet Size (Bytes)      |
| Start Stop                                    | Total Packet Size (Bytes)                    |
| Timer Mode (Fixed Period)                     | Packet Quantity Sent 0                       |

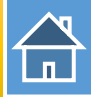

#### 發送 Modbus 命令 (FC 0F) 改變 DO 狀態(0xAA, 0x55)

|                 | MBRTU V. 1.0.9 COM1                                                                                                    | - 🗆 🗙                                                                                                    |
|-----------------|----------------------------------------------------------------------------------------------------|----------------------------------------------------------------------------------------------------|
|                 | COM Status       Protocol Description         COM1       Image: FC15 Force multiple coils (0xxxx) for DO         I15200       Image: FC15 Force multiple coils (0xxxx) for DO         Line control:       N,8,1         Open       Close         Open       Close    Protocol Description          FC15 Force multiple coils (0xxxx) for DO         [Request]         Byte 0:       Net ID (Station number)         Byte 1:       FC=0F (hex)         Byte 2-3:       Reference number         Byte 4-5:       Bit count         Byte 6:       Byte count (B=(bit count + 7)/8) | ▼                                                                                                    |
| 1. 發送 DO 值      | Polling Mode (No Waiting)       Statistics         Time out       200       ms         Start       Stop         Timer Mode (Fixed Period)       Interval       50         Interval       50       ms         Start       Stop         Polling or Timer Mode (Date/Time)       Polling or Timer Mode (Date/Time)         Start       Stop                                                                                                    | Clear Statistics         nses         Packet Size (Bytes)       8         cket Size (Bytes)       8         Quantity Received       1         Mode Timing (ms)       000         Average       100         000       000 |
| 0x55 => DO 9~16 | Command<br>02 0F 00 00 10 02 AA 55                                                                                                    | Send Command                                                                                                    |
| 2. 接收回應訊息       | Commands         Include CRC         Besponses           02 0F 00 00 00 10 02 AA 55 48 4F         02 0F 00 00 00 10 54 34         02                                                                                                    |                                                                                                    |
|                 | Clear Lists                                                                                                    | Exit Program                                                                                                    |

# Modbus 主站讀取/寫入 16通道 DO 從/至 PLC

# 

#### PLC 在 PLC 位址 IB9, IB10 接收 DO 狀態(0xAA, 0x55)

| 1 Lo 91 | 1. 17 😁 | h 000h<br>1    |               |              |
|---------|---------|----------------|---------------|--------------|
| i       | Address | Display format | Monitor value | Modify value |
| 1       | %IB9    | Hex            | 16#AA         |              |
| 2       | %IB10   | Hex            | 16#55         |              |
| 3       | %19.0   | Bool           | FALSE         |              |
| 4       | %19.1   | Bool           | TRUE          |              |
| 5       | %19.2   | Bool           | FALSE         |              |
| 6       | %19.3   | Bool           | TRUE          |              |
| 7       | %19.4   | Bool           | FALSE         |              |
| 8       | %19.5   | Bool           | TRUE          |              |
| 9       | %19.6   | Bool           | FALSE         |              |
| 10      | %19.7   | Bool           | TRUE          |              |
| 11      | %110.0  | Bool           | TRUE          |              |
| 12      | %110.1  | Bool           | FALSE         |              |
| 13      | %110.2  | Bool           | TRUE          |              |
| 14      | %110.3  | Bool           | FALSE         |              |
| 15      | %110.4  | Bool           | TRUE          |              |
| 16      | %110.5  | Bool           | FALSE         |              |
| 17      | %110.6  | Bool           | TRUE          |              |
| 18      | %110.7  | Bool           | FALSE         |              |

# Modbus 主站讀取/寫入 16通道 DO 從/至 PLC

發送 Modbus 命令 (FC 05) 改變DO 狀態 設定 DO 通道5(Modbus 位址: 00005): ON

|            | MBRTU V. 1.0.9 COM1                                                                                                    |
|------------|----------------------------------------------------------------------------------------------------|
|            | Protocol Description         COM1       FC5 Write single coil (0xxxx) for D0         115200       Image: Status         Line control:       N,8,1         Open       Close         Byte 1:       FC=05         Byte 2-3:       Reference number         Byte 4:       =FF to trun ON coil, =00 to trun OFF coil         Byte 5:       =00                                                                                                    |
| 1. 發送 查詢命令 | Polling Mode (No Waiting)       Statistics       Clear Statistics         Time out       200       ms       Commands       Bifference       Responses         Start       Stop       Total Packet Size (Bytes)       8       Total Packet Size (Bytes)       64         Timer Mode (Fixed Period)       Interval       50       ms       64       Packet Quantity Sent       11       3       Packet Quantity Received       8         Polling or Timer Mode (Date/Time)       Polling Mode Timing (ms)       Max       000       Average         Start       Stop Time       Time Stop       Min       100       000 |
|            | Command 02 05 00 04 FF 00 Send Command                                                                                                    |
| 2. 接收回應訊息  | Commands         Include CRC         Responses           02 05 00 04 FF 00 CD C8         02 05 00 04 FF 00 CD C8         ▲                                                                                                    |
|            | Clear Lists Exit Program                                                                                                    |

## Modbus 主站 讀取/寫入 16 通道 DO 從/至 PLC

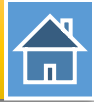

#### PLC 在 PLC 位址 19.4(通道5) 接收 DO 狀態

| Þ  | 😼 🗓 🕫 🖧 👺 🖤 |         |                |               |              |  |
|----|-------------|---------|----------------|---------------|--------------|--|
|    | i           | Address | Display format | Monitor value | Modify value |  |
| 1  |             | %IB9    | Hex            | 16#AA         |              |  |
| 2  |             | %IB10   | Hex            | 16#55         |              |  |
| 3  |             | %19.0   | Bool           | FALSE         |              |  |
| 4  |             | %19.1   | Bool           | TRUE          |              |  |
| 5  |             | %19.2   | Bool           | FALSE         |              |  |
| 6  |             | %19.3   | Bool           | TRUE          |              |  |
| 7  |             | %19.4   | Bool           | FALSE         |              |  |
| 8  |             | %19.5   | Bool           | TRUE          |              |  |
| 9  |             | %19.6   | Bool           | FALSE         |              |  |
| 10 |             | %19.7   | Bool           | TRUE          |              |  |
| 11 |             | %110.0  | Bool           | TRUE          |              |  |
| 12 |             | %110.1  | Bool           | FALSE         |              |  |
| 13 |             | %110.2  | Bool           | TRUE          |              |  |
| 14 |             | %110.3  | Bool           | FALSE         |              |  |
| 15 |             | %110.4  | Bool           | TRUE          |              |  |
| 16 |             | %110.5  | Bool           | FALSE         |              |  |
| 17 |             | %110.6  | Bool           | TRUE          |              |  |
| 18 |             | %110.7  | Bool           | FALSE         |              |  |

| Þ  | 1 📭      | 71 | ħ 🗗 🎅   | 1              |               |              |
|----|----------|----|---------|----------------|---------------|--------------|
|    | i        |    | Address | Display format | Monitor value | Modify value |
| 1  |          |    | %IB9    | Hex            | 16#BA         |              |
| 2  |          |    | %IB10   | Hex            | 16#55         |              |
| 3  |          |    | %19.0   | Bool           | FALSE         |              |
| 4  |          |    | %19.1   | Bool           | TRUE          |              |
| 5  |          |    | %19.2   | Bool           | FALSE         |              |
| 6  |          |    | %19.3   | Bool           | TRUE          |              |
| 7  |          |    | %19.4   | Bool 💌         | TRUE          |              |
| 8  | <b>-</b> |    | %19.5   | Bool           | TRUE          |              |
| 9  |          |    | %19.6   | Bool           | FALSE         |              |
| 10 |          |    | %19.7   | Bool           | TRUE          |              |
| 11 |          |    | %110.0  | Bool           | TRUE          |              |
| 12 |          |    | %110.1  | Bool           | FALSE         |              |
| 13 |          |    | %110.2  | Bool           | TRUE          |              |
| 14 |          |    | %110.3  | Bool           | FALSE         |              |
| 15 |          |    | %110.4  | Bool           | TRUE          |              |
| 16 |          |    | %I10.5  | Bool           | FALSE         |              |
| 17 |          |    | %110.6  | Bool           | TRUE          |              |
| 18 |          |    | %110.7  | Bool           | FALSE         |              |

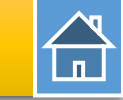

#### Modbus 主站讀取/寫入 16通道 DO 從/至 PLC

## 發送 Modbus 命令 (FC 01) 讀取 DO 狀態

|                                                 | s <b>el</b>                                                                                                    | MBRTU V. 1.0.9 COM1                                                                                                    | - 🗆 🗙                                                                                                    |
|-------------------------------------------------|----------------------------------------------------------------------------------------------------|----------------------------------------------------------------------------------------------------|----------------------------------------------------------------------------------------------------|
|                                                 | COM Status                                                                                                    | Protocol Description<br>FC1 Read multiple coils status (0xxxx) for DO<br>Byte 0: Net ID (Station number)<br>Byte 1: FC=01<br>Byte 2-3: Reference number<br>Byte 4-5: Bit count<br>[Response]                                                                                                    | •<br>•<br>•                                                                                                    |
| <ol> <li>發送 查詢命令</li> </ol>                     | Polling Mode (No Waiting)         Timeout       200         Start       Stop         Timer Mode (Fixed Period)         Interval       50         Start       Stop                                                                                                    | Statistics         Commands       Difference         Current Packet Size (Bytes)       8         Total Packet Size (Bytes)       119         Packet Quantity       12         Polling or Timer Mode (Date/Time)       Polling         Start Time       Time Start         Stop Time       Time Stop | Clear Statistics       ponses       ent Packet Size (Bytes)       Packet Size (Bytes)       71       tet Quantity Received       9       ing Mode Timing (ms)       ×     000       Average       100     000 |
|                                                 | Command<br>02 01 00 00 00 10                                                                                                    |                                                                                                    | Send Command                                                                                                    |
| 2. 接收 DO 値<br>0xBA => DO 1~8<br>0x55 => DO 9~16 | Commands  Commands Commands Co | Include CRC Responses O2 01 02 BA 55 4E A3 Clear Lists                                                                                                    | Exit Program                                                                                                    |

#### Modbus 主站讀取/寫入 3通道 AO 從/至 PLC

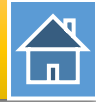

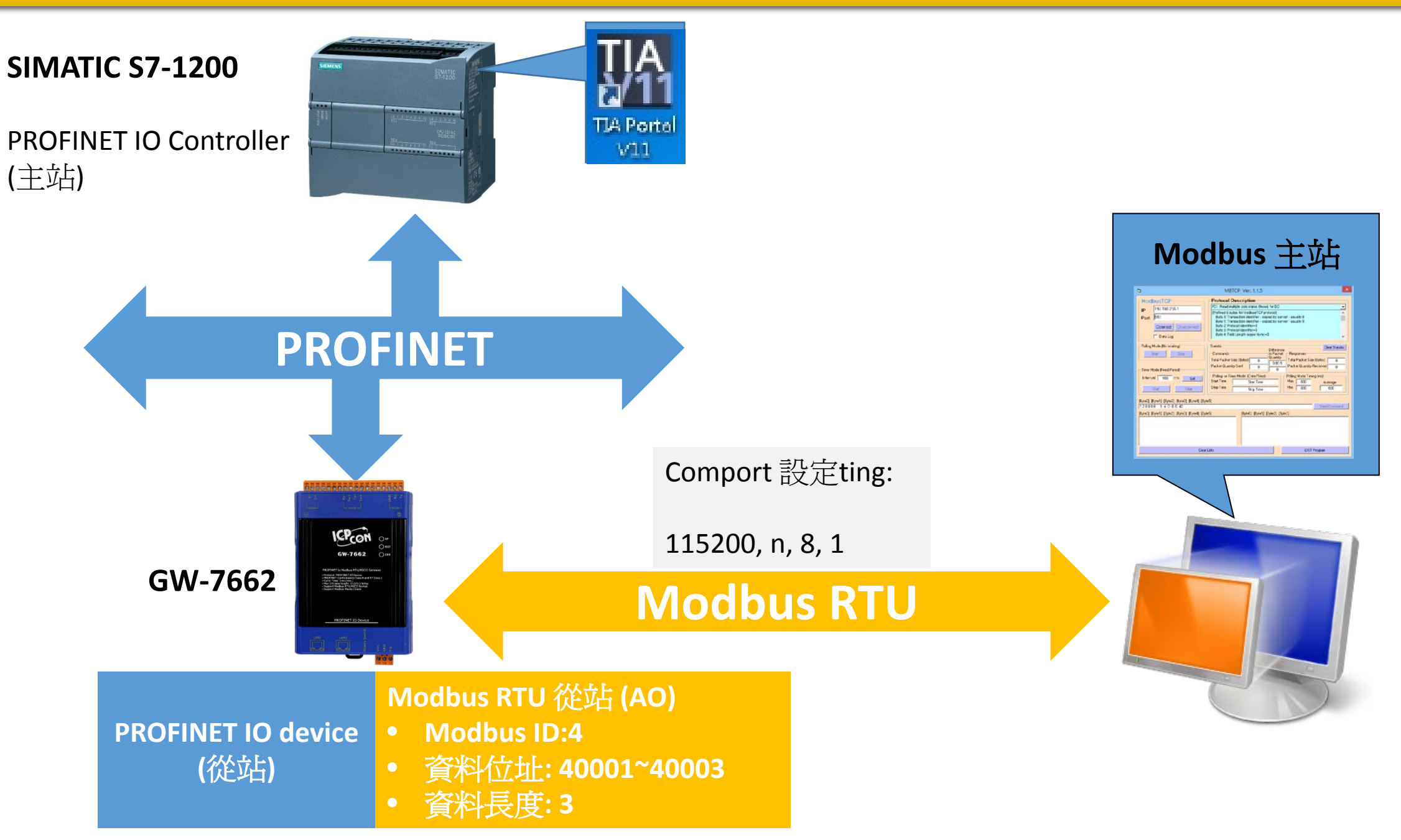

# Modbus 主站讀取/寫入 3通道 AO 從/至 PLC

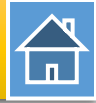

| C,                                                                                                    | PFN_Tool (Version 1.30)                                                                                                    | Device Advanced Configuration – 🗖 🗙                                                                                                    |
|----------------------------------------------------------------------------------------------------|----------------------------------------------------------------------------------------------------|----------------------------------------------------------------------------------------------------|
| Network Devices: IP: 192.168.77<br><b>搜尋模組</b>                                                                                                    | 7.88 MAC: B8-6B-23-14-E5-76 (Intel(R) Ethernet Connection<br>Search Start                                                                                                    | Device Information Device Type : GW-7662 Firmware Version : V1.0 Download Settings Upload Settings                                                                                                    |
| Type     Na       GW-7662     GW-7662       SIMATIC-PC     id       S7-PC     id       SIMATIC-PC     r       BIMATIC-PC     r       U     U       U     U       U     U       U     U       SIMATIC-PC     r       U     U       U     U <tr< td=""><td>ame IP Mask Gatew:<br/>Device Basic Configuration -<br/>Device Information<br/>Device Type : GW-7662<br/>Device Name : gw-7662<br/>IP Address : 0.0.0.0<br/>Subnet Mask : 0.0.0.0<br/>Gateway : 0.0.0.0<br/>Mac Address : 12:34:56:78:9A:BC<br/>Device Name Confirme</td><td>Modbus Settings       Modbus Test       Diagnostic Msg.       Communication Log       Information         Parameters       Modbus Format :       RTU         Byte Order :       Little Endian(Intel)         Polling Interval (ms) :       500         Modbus Type :       Master         I/O Safe Mode :       Last Value         Query Timeout (ms) :       500         Baudrate :               Modbus Device ID (dec) :             Request Command                                                                                                    </td></tr<> | ame IP Mask Gatew:<br>Device Basic Configuration -<br>Device Information<br>Device Type : GW-7662<br>Device Name : gw-7662<br>IP Address : 0.0.0.0<br>Subnet Mask : 0.0.0.0<br>Gateway : 0.0.0.0<br>Mac Address : 12:34:56:78:9A:BC<br>Device Name Confirme | Modbus Settings       Modbus Test       Diagnostic Msg.       Communication Log       Information         Parameters       Modbus Format :       RTU         Byte Order :       Little Endian(Intel)         Polling Interval (ms) :       500         Modbus Type :       Master         I/O Safe Mode :       Last Value         Query Timeout (ms) :       500         Baudrate :               Modbus Device ID (dec) :             Request Command                                                                                                    |
|                                                                                                    | Device Name : gw-7662<br>Network Configure<br>IP Address : 192.168.0.111<br>Subnet Mask : 255.255.255.0                                                                                                    | Function Code :       FC1 Read multiple coils status (0x00x) for DO       Image: Colls status (0x00x) for DO       Image: Colls status (0x |
| <                                                                                                    | Gateway : 192.168.0.254<br>Advant                                                                                                    | ID FC Start Addr. Count Word order PFN Input Addr.(Byte)<br>Addr.(Byte)                                                                                                    |

# 

## Modbus 主站讀取/寫入 3通道 AO 從/至 PLC

|                  | Device Advanced Configuration – 🗆 🗙                                                                                                    |
|------------------|----------------------------------------------------------------------------------------------------|
|                  | Device Information<br>Device Type : GW-7662<br>Firmware Version : V1.0<br>Download Settings 000000<br>Settings 000000<br>Settings 000000000000000000000000000000000000                                                                                                    |
|                  | Modbus Settings       Modbus Test       Diagnostic Msg.       Communication Log       Information                                                                                                    |
| 1. Modbus 通訊組態設定 | Modbus Format :       RTU       Byte Order :       Little Endian(Intel)       Polling Interval (ms) :       500         Modbus Type :       Slave       I/O Safe Mode :       Last Value       Query Timeout (ms) :       500         Baudrate :       115200       V       V       V       V       V |
|                  | Line Control : n, 8, 1 v Modbus Device ID (dec) : 4 (1~247) Request Command                                                                                                    |
|                  | Slave Type :     AO (Output/Holding Register)     Add       Count (dec) :     3     (1~252 Words)     PROFINET Info.                                                                                                    |
|                  | Total Input (Byte) : 14 Modify Total Output (Byte) : 8 System used: 8 Bytes Delete                                                                                                    |
|                  | ID     FC     Mapping<br>Table     Count     Word order     PFN Input<br>Addr.(Byte)     PFN Output<br>Addr.(Byte)                                                                                                    |
| 2. 添加WOODUS 在站架空 | ▶ 1 4 AO 40001~40003 3 No 8~13 N/A                                                                                                    |
|                  |                                                                                                    |
|                  | Suggested Module :                                                                                                    |

ggested Module : RSW:0 Input:32Byte Output:32Byte

## Modbus 主站讀取/寫入 3通道 AO 從/至 PLC

I address與Q address的前8個bytes供GW-7663內部使用(1~8) I address與Q address的第9個bytes開始爲Modbus資料(9~32)

|   |                 |          |                                    |      | -    | -         |           |                    |           |
|---|-----------------|----------|------------------------------------|------|------|-----------|-----------|--------------------|-----------|
| ſ | Device overview |          |                                    |      |      |           |           |                    |           |
|   |                 |          |                                    |      |      |           |           |                    |           |
|   | ľ               | <b>)</b> | Module                             | Rack | Slot | I address | Q address | Туре               | Order no. |
|   |                 |          | ▼ GW-7662                          | 0    | 0    |           |           | GW-7662 2-Port De  | GW-7662   |
|   |                 |          | Internal                           | 0    | 0 X1 |           |           | GW-7662            |           |
|   |                 |          | RSW:0 Input:32Byte Output:32Byte_1 | 0    | 1    | 132       | 132       | RSW:0 Input:32Byte |           |

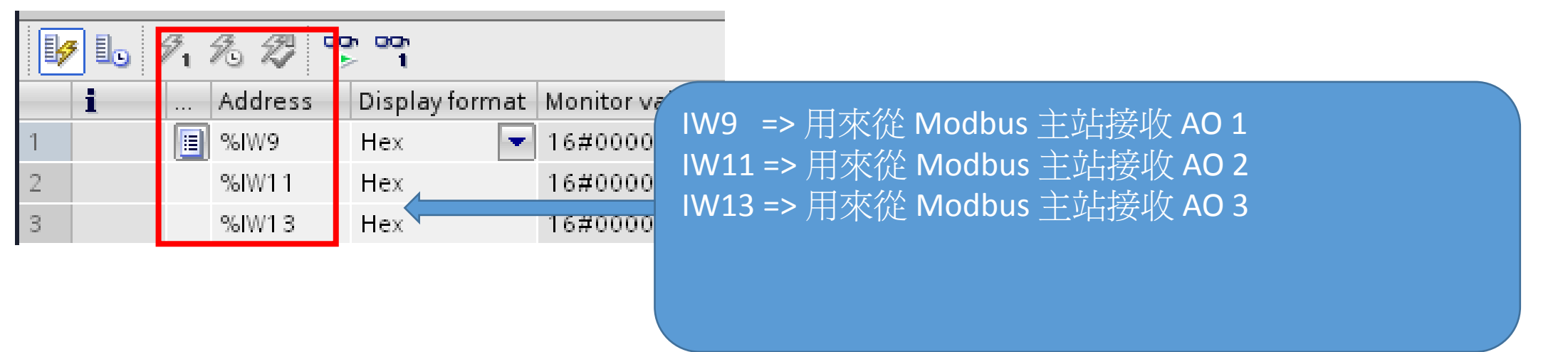

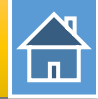

#### 確認 GW-7662 的 COM port 設定跟 Modbus 主站相同

| s <b>a</b>                | MBRTU V. 1.0.9                              |  |  |  |  |  |
|---------------------------|---------------------------------------------|--|--|--|--|--|
| -COM Status               | Protocol Description                        |  |  |  |  |  |
| COM1 🚽                    | FC1 Read multiple coils status (0xxxx       |  |  |  |  |  |
| 115200 💽                  | [Request]<br>Byte 0: Net ID (Station number |  |  |  |  |  |
| Line control : N,8,1      | Byte 1: FC=01<br>Byte 2-3: Reference number |  |  |  |  |  |
| <b>Open</b> Close         | Byte 4-5: Bit count                         |  |  |  |  |  |
| Polling Mode (No Waiting) | Statistics                                  |  |  |  |  |  |
| Timeout 200 ms            | Commands                                    |  |  |  |  |  |
| Start Stop                | Total Packet Size (Bytes)                   |  |  |  |  |  |
| Timer Mode (Fixed Period) | Packet Quantity Sent 0                      |  |  |  |  |  |

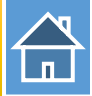

#### Modbus 主站 讀取/寫入 3通道 AO 從/至 PLC

#### 發送 Modbus 命令 (FC 10) 改變 AO 狀態(0x1122, 0x3344, 0x5566)

|                                  | MBRTU V. 1.0.9 COM1                                                                                                    | - 🗆 🗙                                                                                                    |
|----------------------------------|----------------------------------------------------------------------------------------------------|----------------------------------------------------------------------------------------------------|
|                                  | COM Status       Protocol Description         COM1       FC16 Write multiple registers (4xxxx) for AO         115200       Byte 0: Net ID (Station number)         Line control:       N,8,1         Open       Close                                                     | <b>▼</b> ^                                                                                                    |
| 1. 發送 AO 值                       | Polling Mode (No Waiting)       Statistics         Time out       200       ms         Start       Stop         Timer Mode (Fixed Period)       147         Interval       50         Start       Stop         Polling or Timer Mode (Date/Time)         Start       Stop | Clear Statistics         Ce       Responses         Current Packet Size (Bytes)       8         Total Packet Size (Bytes)       87         Packet Quantity Received       11         Polling Mode Timing (ms)       Max         Max       000       Average         Min       100       000 |
| 0x1122 => AO 1<br>0x3344 => AO 2 | Command 04 10 00 00 03 06 11 22 33 44 55 66                                                                                                    | Send Command                                                                                                    |
| 0x5566 => AO 3<br>2. 接收回應訊息      | Commands Include CRC Be 04 10 00 00 03 06 11 22 33 44 55 66 E1 8 04 10 00 00 00 03 80 5D E8                                                                                                    | soonses                                                                                                    |
|                                  | Clear Lists                                                                                                    | Exit Program                                                                                                    |

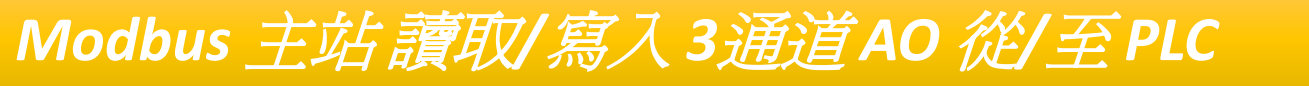

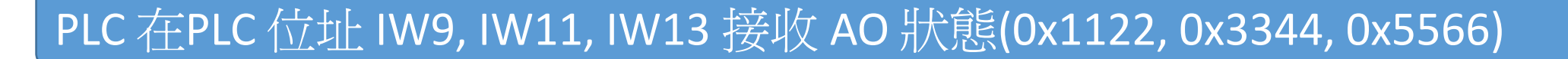

|   | 📝 🗓 🖉 🖧 🌄 📬 🕯 |  |         |                |               |   |  |  |  |  |  |  |
|---|---------------|--|---------|----------------|---------------|---|--|--|--|--|--|--|
|   | i             |  | Address | Display format | Monitor value | M |  |  |  |  |  |  |
| 1 |               |  | %IW9    | Hex            | 16#1122       |   |  |  |  |  |  |  |
| 2 |               |  | %IW11   | Hex            | 16#3344       |   |  |  |  |  |  |  |
| 3 |               |  | %IW13   | Hex            | 16#5566       |   |  |  |  |  |  |  |

#### Modbus 主站讀取/寫入 3通道 AO 從/至 PLC

發送 Modbus 命令 (FC 06) 改變 AO 狀態 設定 AO 通道2(Modbus 位址: 40002): 0xABCD

|            | s <b>a</b>                                                                                                    | MBRTU V. 1.0.9 COM1                                                                                                    | - 🗆 🗙                                                                                                    |
|------------|----------------------------------------------------------------------------------------------------|----------------------------------------------------------------------------------------------------|----------------------------------------------------------------------------------------------------|
|            | COM Status<br>COM1<br>115200<br>Line control : N,8,1<br>Open<br>Close                                                                                             | Protocol Description<br>FC6 Write single register (4xxxx) for AD<br>[Request]<br>Byte 0: Net ID (Station number)<br>Byte 1: FC=06<br>Byte 2-3: Reference number<br>Byte 4-5: Register value                                                                                                    | ▼<br>^<br>×                                                                                                    |
| 1. 發送 查詢命令 | Polling Mode (No Waiting)         Timeout       200         Start       Stop         Timer Mode (Fixed Period)         Interval       50         Start       Stop | Statistics       Commands       Difference       Respondent         Current Packet Size (Bytes)       8       Difference       Current Packet         Total Packet Size (Bytes)       155       Quantity       Total Packet         Packet Quantity Sent       15       3       Packet         Polling or Timer Mode (Date/Time)       Polling       Start Time       Max         Stop Time       Time Stop       Min       Min | Clear Statistics       nses       Packet Size (Bytes)       95       Quantity Received       12       Mode Timing (ms)       000     Average       100     000 |
|            | Command<br>04 06 00 01 AB CD                                                                                                    |                                                                                                    | Send Command                                                                                                    |
| 2. 接收回應訊息  | Commands 🔽 Ir<br>04 06 00 01 AB CD 66 FA                                                                                                    | O4 06 00 01 AB CD 66 FA                                                                                                    | ^                                                                                                    |
|            |                                                                                                    | Clear Lists                                                                                                    | Exit Program                                                                                                    |

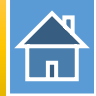

#### PLC 在 PLC 位址 IW11 接收 AO 狀態(0xABCD)

| I₂ I₂ 𝒯 𝒯 ♈ ♈ |  |         |                |               | ŀ | <b>7</b> 10 | 9 | Ø1 | % 🌮 🖻 | h ⊡on<br>⊳ 1 |         |                |               |
|---------------|--|---------|----------------|---------------|---|-------------|---|----|-------|--------------|---------|----------------|---------------|
| i             |  | Address | Display format | Monitor value | M |             |   | i  |       |              | Address | Display format | Monitor value |
| 1             |  | %IW9    | Hex            | 16#1122       |   |             | 1 |    |       |              | %IW9    | Hex            | 16#1122       |
| 2             |  | %IW11   | Hex            | 16#3344       |   |             | 2 |    |       |              | %IW11   | Hex            | 16#ABCD       |
| 3             |  | %IW13   | Hex            | 16#5566       |   |             | З |    |       |              | %IW13   | Hex            | 16#5566       |

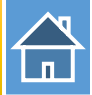

#### Modbus 主站讀取/寫入 3通道 AO 從/至 PLC

## 發送 Modbus 命令 (FC 03) 讀取 AO 狀態

|                                                | 2 <b>01</b>                                                                                                    | MBRTU V. 1.0.9 COM1                                                                                                    | - 🗆 🗙                                                                                                    |
|------------------------------------------------|----------------------------------------------------------------------------------------------------|----------------------------------------------------------------------------------------------------|----------------------------------------------------------------------------------------------------|
|                                                | COM Status                                                                                                    | Protocol Description         FC3 Read multiple registers (4xxxx) for AO         [Request]         Byte 0:       Net ID (Station number)         Byte 1:       FC=03         Byte 2-3:       Reference number         Byte 4-5:       Word count                                                                                                    | •<br>•<br>•                                                                                                    |
| 1. 發送 查詢命令                                     | Polling Mode (No Waiting)         Timeout       200         Start       Stop         Timer Mode (Fixed Period)         Interval       50         Start       Stop | Statistics       Commands       Difference       Res         Current Packet Size (Bytes)       8       In Packet       Total         Total Packet Size (Bytes)       179       Quantity       Total         Packet Quantity Sent       18       3       Packet         Polling or Timer Mode (Date/Time)       Polling       Start Time       Ma         Stop Time       Time Start       Mir | Clear Statistics         ponses       11         Packet Size (Bytes)       126         ret Quantity Received       15         ing Mode Timing (ms)       Average         100       000 |
|                                                | Command<br>04 03 00 00 00 03                                                                                                    |                                                                                                    | Send Command                                                                                                    |
| 2. 接收 AO 値<br>0x1122 => AO 1<br>0xABCD => AO 2 | Commands 🔽<br>04 03 00 00 00 03 05 9E                                                                                                    | Include CRC Responses<br>04 03 06 11 22 AB CD 55 66 EB C2                                                                                                    | ^                                                                                                    |
| 0x5566 => AO 3                                 |                                                                                                    | Clear Lists                                                                                                    | Exit Program                                                                                                    |

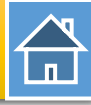

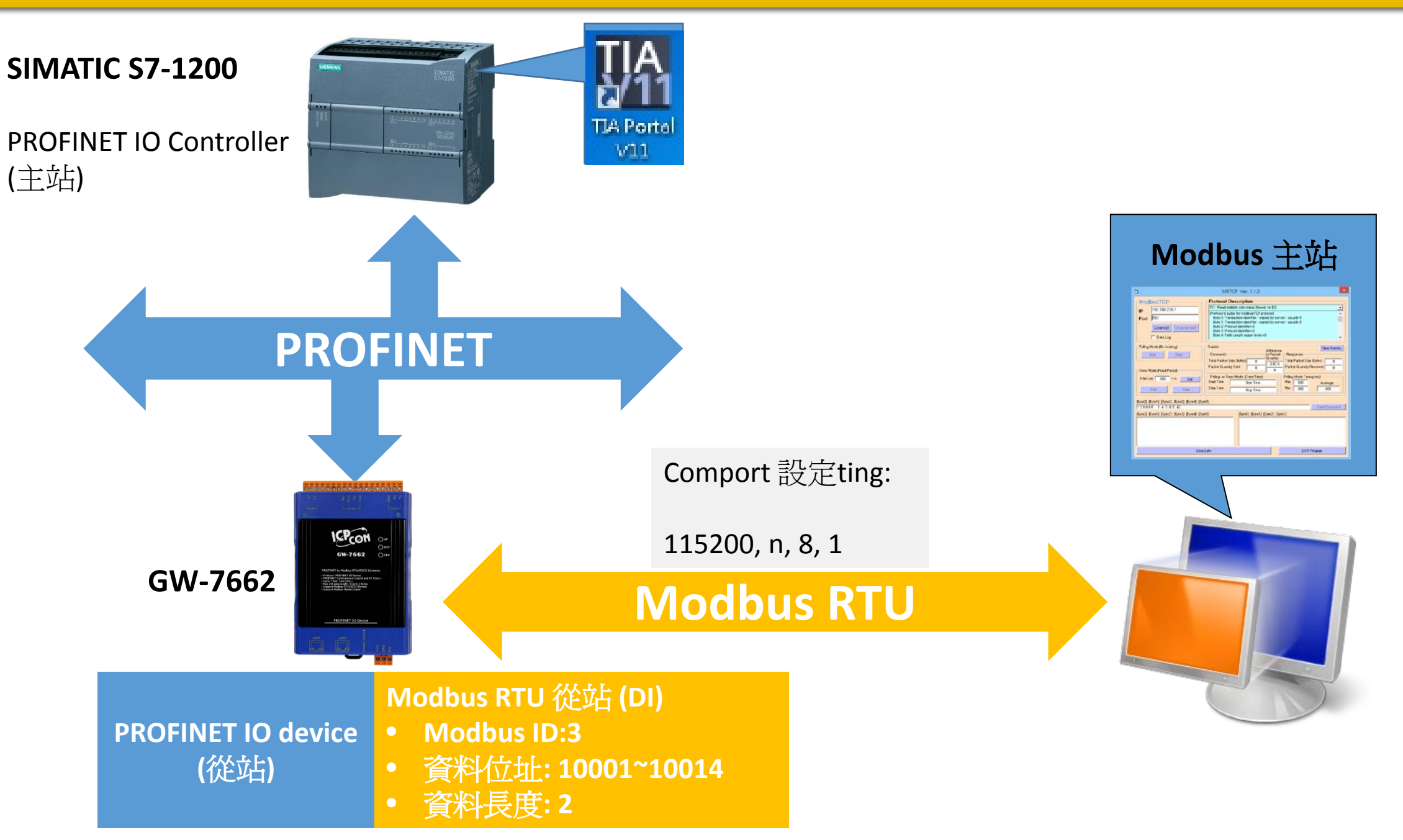

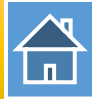

| e,                                                              | PFN_Tool (Version 1.30)                                                                                                    | Device Advanced Configuration                                                                                                    |                   |
|-----------------------------------------------------------------|----------------------------------------------------------------------------------------------------|----------------------------------------------------------------------------------------------------|-------------------|
| Network Devices: IP: 192.168.77<br>搜尋模組                         | 7.88 MAC: B8-6B-23-14-E5-76 (Intel(R) Ethernet Connection<br>Search Start                                                                                                    | Device Information<br>Device Type : GW-7662<br>Firmware Version : V1.0<br>Download Up<br>Settings                                                                                                    | oad<br>tings      |
| Type Na<br>GW-7662<br>SIMATIC-PC id<br>S7-PC id<br>SIMATIC-PC r | ame IP Mask Gatew:<br>Device Basic Configuration -<br>Device Information<br>Device Type : GW-7662<br>Device Name : gw-7662<br>IP Address : 0.0.0<br>Subnet Mask : 0.0.0<br>Gateway : 0.0.0 | Modbus Settings       Modbus Test       Diagnostic Msg.       Communication Log       Information         Parameters       Modbus Format :       RTU       Byte Order :       Little Endian(Intel)       Polling Interval (ms) :         Modbus Type :       Master       I/O Safe Mode :       Last Value       Query Timeout (ms) :         Baudrate :       115200       Information       Information         Line Control :       n, 8, 1       Modbus Device ID (dec) :       1       (1~247) | 500               |
| 受学侠組                                                            | Mac Address : 12:34:56:78:9A:BC<br>Device Name Configure<br>Device Name : gw-7662<br>Network Configure<br>IP Address : 192.168.0.111<br>Subnet Mask : 255.255.255.0                        | Request Command         Function Code :       FC1 Read multiple coils status (0xxxx) for DO       Add         Modbus ID (dec) :       1       (1~247)       PROFINET Info.         Start Address (dec) :       0       (0~65535)       Total Input (Byte) :       8       Mod         Count (dec) :       1       (1~1024 Bits)       Total Output (Byte) :       8       Deleter         Change Word Order (AABB CCDD -> CCDD AABB)       System used: 8 Bytes       Deleter                       | d<br>lify<br>te   |
|                                                                 | Gateway : 192.168.0.254                                                                                                    | ID FC Start Addr. Count Word order PFN Input<br>Addr.(Byte) Addr<br>ngs」鈕<br>Suggested Module : RSW/0 Input:32Byte Output:32Byte                                                                                                    | Output<br>.(Byte) |

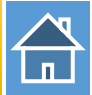

|                  | Device Advanced Configuration – 🗆 🗙                                                                                                    |
|------------------|----------------------------------------------------------------------------------------------------|
|                  | Device Information<br>Device Type : GW-7662<br>Firmware Version : V1.0<br>Download<br>Settings<br>Download<br>Settings<br>Options<br>Upload<br>Settings<br>3. 儲存設定                                                                                                    |
|                  | Modbus Settings Modbus Test Diagnostic Msg. Communication Log Information                                                                                                    |
| 1. Modbus 通訊組態設定 | Desenation         Modbus Format :       RTU       Byte Order :       Little Endian(Intel)       Polling Interval (ms) :       500         Modbus Type :       Slave       I/O Safe Mode :       Last Value       Query Timeout (ms) :       500         Baudrate :       115200       V       V       V       V       V |
|                  | Line Control : n, 8, 1 V Modbus Device ID (dec) : 3 (1~247)                                                                                                    |
|                  | Request Command Slave Type : DI (Input Relay/Coil)  Add                                                                                                    |
|                  | Total Input (Byte) : 8 Modify                                                                                                    |
|                  | Change Word Order (AABB CCDD -> CCDD AABB)  Change Word Order (AABB CCDD -> CCDD AABB)  Delete                                                                                                    |
|                  | ID FC Mapping Count Word order PFN Input Addr.(Byte)                                                                                                    |
| 2. 添加Modbus 從站類型 | ▶ 1 3 DI 10001~10014 14 No N/A 8~9                                                                                                    |
|                  |                                                                                                    |
|                  |                                                                                                    |
|                  |                                                                                                    |

I address與Q address的前8個bytes供GW-7663內部使用(1~8) I address與Q address的第9個bytes開始為Modbus資料(9~32)

| [ | Device overview |  |                                    |      |      |           |           |                    |           |  |  |
|---|-----------------|--|------------------------------------|------|------|-----------|-----------|--------------------|-----------|--|--|
|   | <b>?</b> .      |  | Module                             | Rack | Slot | I address | Q address | Туре               | Order no. |  |  |
|   |                 |  | ▼ GW-7662                          | 0    | 0    |           |           | GW-7662 2-Port De  | GW-7662   |  |  |
|   |                 |  | Internal                           | 0    | 0 X1 |           |           | GW-7662            |           |  |  |
|   |                 |  | RSW:0 Input:32Byte Output:32Byte_1 | 0    | 1    | 132       | 132       | RSW:0 Input:32Byte |           |  |  |

| 1 10 1 | 48, 494 00 | ah 00ah |        |               |        |
|--------|------------|---------|--------|---------------|--------|
| i      | Address    | Display | format | Monitor value | Modify |
| 1      | %QB9       | Hex     |        | 16#00         |        |
| 2      | %QB10      | Hex     |        | 16#00         |        |
| 3      | %Q9.0      | Bool    |        | FALSE         |        |
| 4      | %Q9.1      | Bool    |        | FALSE         |        |
| 5      | %Q9.2      | Bool    |        | FALSE         |        |
| 6      | %Q9.3      | Bool    |        | FALSE         |        |
| 7      | %Q9.4      | Bool    |        | LEALOE        |        |
| 8      | %Q9.5      | Bool    |        | FALSE         |        |
| 9      | %Q9.6      | Bool    |        | FALSE         |        |
| 10     | %Q9.7      | Bool    |        | FALSE         |        |
| 11     | %Q10.0     | Bool    |        | FALSE         |        |
| 12     | %Q10.1     | Bool    |        | FALSE         |        |
| 13     | %Q10.2     | Bool    |        | FALSE         |        |
| 14     | %Q10.3     | Bool    |        | FALSE         |        |
| 15     | %Q10.4     | Bool    |        | FALSE         |        |
| 16     | %Q10.5     | Bool    |        | FALSE         |        |

| QB9  | => 用來更新 DI 1~8  |
|------|-----------------|
| QB10 | -> 用來更新 DI 9~14 |

Q9.0~7 => 用來更新 DI 1~8 Q10.0~5 => 用來更新 DI 9~14

## 確認 GW-7662 的 COM port 設定跟 Modbus 主站相同

| 5                         | MBRTU V. 1.0.9 (                            |  |
|---------------------------|---------------------------------------------|--|
| COM Status                | Protocol Description                        |  |
| COM1 🗨                    | FC1 Read multiple coils status (0xxxx       |  |
| 115200                    | [Request]<br>Byte 0: Net ID (Station numbe  |  |
| Line control : N,8,1      | Byte 1: FC=01<br>Byte 2-3: Reference number |  |
| Open Close                | Byte 4-5: Bit count                         |  |
| Polling Mode (No Waiting) | Statistics                                  |  |
| Timeout 200 ms            | Commands<br>Current Packet Size (Bytes)     |  |
| Start Stop                | Total Packet Size (Bytes)                   |  |
| Timer Mode (Fixed Period) | Packet Quantity Sent 0                      |  |

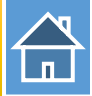

## 發送 Modbus 命令 (FC 02) 讀取 DI 狀態

|                                                 | 200                                                                                                    | MBRTU V. 1.0.9 COM1                                                                                                    | - 🗆 🗙                                                                                                    |
|-------------------------------------------------|----------------------------------------------------------------------------------------------------|----------------------------------------------------------------------------------------------------|----------------------------------------------------------------------------------------------------|
|                                                 | COM Status                                                                                                    | Protocol Description         FC3 Read multiple registers (4xxxx) for AO         [Request]         Byte 0:       Net ID (Station number)         Byte 1:       FC=03         Byte 2-3:       Reference number         Byte 4-5:       Word count                                                                                                    | <b>▼</b><br>^<br>¥                                                                                                    |
| <ol> <li>發送 查詢命令</li> </ol>                     | Polling Mode (No Waiting)<br>Time out 200 ms<br>Start Stop<br>Timer Mode (Fixed Period)<br>Interval 50 ms<br>Start Stop | Statistics       Commands       Difference       Resp         Current Packet Size (Bytes)       8       Difference       Current         Total Packet Size (Bytes)       235       Quantity       Total         Packet Quantity Sent       25       4       Packet         Polling or Timer Mode (Date/Time)       Polling       Polling         Start Time       Time Start       Max         Stop Time       Time Stop       Min | Clear Statistics       ponses       nt Packet Size (Bytes)       Packet Size (Bytes)       198       et Quantity Received       21       ng Mode Timing (ms)       000       Average       100     000 |
|                                                 | Command<br>03 02 00 00 00 0E                                                                                            |                                                                                                    | Send Command                                                                                                    |
| 2. 接收 DI 値<br>0x00 => DI 1~8<br>0x00 => DI 9~14 | Commands<br>03 02 00 00 00 0E F8 2C                                                                                     | Include CRC Responses 03 02 02 00 00 C0 78                                                                                                    | ~ ~                                                                                                    |
|                                                 |                                                                                                    | Clear Lists                                                                                                    | Exit Program                                                                                                    |

#### 改變 QB9, QB10 值為 0xAA, 0x15

| Þ  | 1. | <b>7</b> 1 ( | R 🖧 🎅   | h 00h<br>1     |               |              |
|----|----|--------------|---------|----------------|---------------|--------------|
| _  | i  |              | Address | Display format | Monitor value | Modify value |
| 1  |    |              | %QB9    | Hex            | 16#AA         | 16#AA        |
| 2  |    |              | %QB10   | Hex 💌          | 16#15         | 16#15        |
| 3  |    |              | %Q9.0   | Bool           | FALSE         |              |
| 4  |    |              | %Q9.1   | Bool           | TRUE          |              |
| 5  |    |              | %Q9.2   | Bool           | FALSE         |              |
| 6  |    |              | %Q9.3   | Bool           | TRUE          |              |
| 7  |    |              | %Q9.4   | Bool           | FALSE         |              |
| 8  |    |              | %Q9.5   | Bool           | TRUE          |              |
| 9  |    |              | %Q9.6   | Bool           | FALSE         |              |
| 10 |    |              | %Q9.7   | Bool           | TRUE          |              |
| 11 |    |              | %Q10.0  | Bool           | TRUE          |              |
| 12 |    |              | %Q10.1  | Bool           | FALSE         |              |
| 13 |    |              | %Q10.2  | Bool           | TRUE          |              |
| 14 |    |              | %Q10.3  | Bool           | FALSE         |              |
| 15 |    |              | %Q10.4  | Bool           | TRUE          |              |
| 16 |    |              | %Q10.5  | Bool           | FALSE         |              |

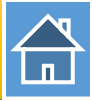

### 再次發送 Modbus 命令 (FC 02) 讀取 DI 狀態

|                                                 | MBRTU V. 1.0.9 COM1 -                                                                                                    | ×        |
|-------------------------------------------------|----------------------------------------------------------------------------------------------------|----------|
|                                                 | COM Status       Protocol Description         COM1       FC3 Read multiple registers (4xxxx) for AO         I15200       Byte 0:         Line control:       N,8,1         Open       Close                                                                                                    | < >      |
| 1. 發送 查詢命令                                      | Polling Mode (No Waiting)       Statistics       Clear Statistics         Time out       200       ms       Commands       Difference       Current Packet Size (Bytes)       Total Packet Size (Bytes)       Total Packet Size (By | 7 19 24  |
|                                                 | Command 03 02 00 00 0E Send Comm                                                                                                    | and      |
| 2. 接收 DI 値<br>0xAA => DI 1~8<br>0x15 => DI 9~14 | Commands         Include CRC         Responses           03 02 00 00 00 EF8 2C         03 02 00 00 00 0E F8 2C         03 02 02 AA 15 7F 17           03 02 00 00 00 0E F8 2C         03 02 02 AA 15 7F 17         03 02 02 AA 15 7F 17                                                                                                    | ^        |
|                                                 | Clear Lists Exit Program                                                                                                    | <u> </u> |

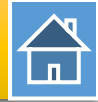

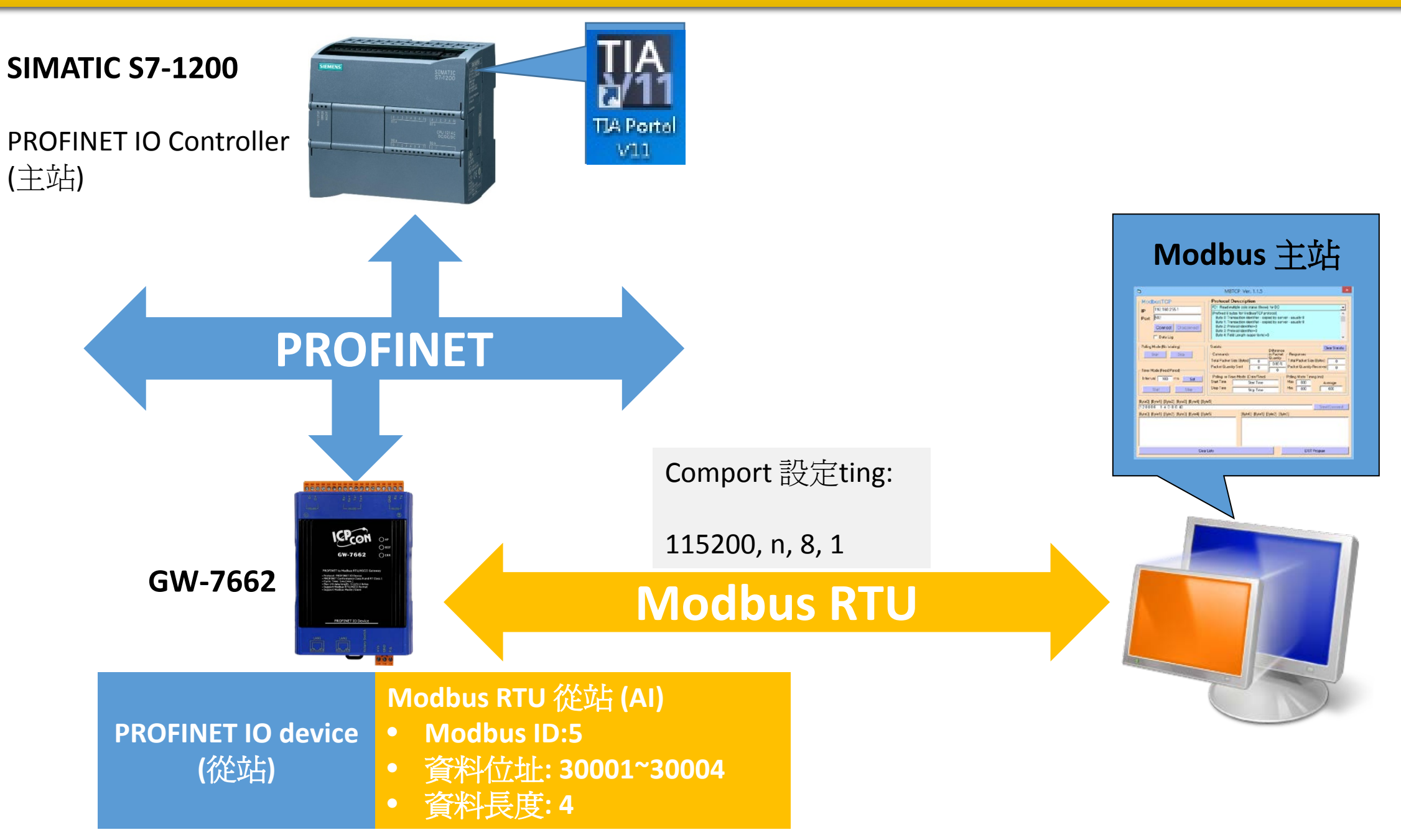

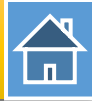

| e,                                                                                                    | PFN_Tool (Version 1.30)                                                                                                    | Device Advanced Configuration – 🗖                                                                                                    |
|----------------------------------------------------------------------------------------------------|----------------------------------------------------------------------------------------------------|----------------------------------------------------------------------------------------------------|
| Network Devices: IP: 192.168.7<br>搜尋模組                                                                             | 7.88 MAC: B8-6B-23-14-E5-76 (Intel(R) Ethernet Connection<br>Search Start                                                                                                    | Device Information Device Type : GW-7662 Firmware Version : V1.0 Download Settings Upload Settings                                                                                                    |
| Type     Na       GW-7662     GW-7662       SIMATIC-PC     id       S7-PC     id       SIMATIC-PC     r       雙擊模組 | ame IP Mask Gatew<br>Device Basic Configuration - Device Information Device Type : GW-7662 Device Name : gw-7662 IP Address : 0.0.0 Subnet Mask : 0.0.0 Gateway : 0.0.0 Mac Address : 12:34:56:78:9A:BC | Modbus Settings       Modbus Test       Diagnostic Msg.       Communication Log       Information         Parameters       Modbus Format :       RTU       Byte Order :       Little Endian(Intel)       Polling Interval (ms) :       500         Modbus Type :       Master       I/O Safe Mode :       Last Value       Query Timeout (ms) :       500         Baudrate :       115200       Information       Information       Information         Line Control :       n, 8, 1       Modbus Device ID (dec) :       1       (1~247) |
|                                                                                                    | Device Name Configure         Device Name :       gw-7662         Network Configure         IP Address :       192.168.0.111         Subnet Mask :       255.255.255.0                                  | Request Command         Function Code :       FC1 Read multiple coils status (0xxxx) for DO       Add         Modbus ID (dec) :       1       (1~247)       PROFINET Info.         Start Address (dec) :       0       (0~65535)       Total Input (Byte) :       8         Count (dec) :       1       (1~1024 Bits)       Total Output (Byte) :       8       Modify         Change Word Order (AABB CCDD -> CCDD AABB)       System used: 8 Bytes       Delete                                                                         |
|                                                                                                    | Gateway : 192.168.0.254<br>Advant<br>3 按「Advanced Setti                                                                                                    | ID FC Start Addr. Count Word order PFN Input<br>Addr.(Byte)<br>Rested Module: RSW/0 Input: 32Byte Output: 32Byte                                                                                                    |

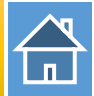

|                  | Device Advanced Configuration – 🗆 🗙                                                                                                    |
|------------------|----------------------------------------------------------------------------------------------------|
|                  | Device Information<br>Device Type : GW-7662<br>Firmware Version : V1.0<br>Options<br>Load File Save File Download Settings<br>Settings<br>3. 儲存設定                    |
|                  | Modbus Settings         Modbus Test         Diagnostic Msg.         Communication Log         Information                                                            |
| 1 Madhua 济动的的社   | Modbus Format : RTU V Byte Order : Little Endian(Intel) V Polling Interval (ms) : 500<br>Modbus Type : Slave V I/O Safe Mode : Last Value V Query Timeout (ms) : 500 |
| 1. MOODUS 迪武組態設定 | Baudrate :       115200 v         Line Control :       n, 8, 1 v         Modbus Device ID (dec) :       5 (1~247)                                                    |
|                  | Request Command Slave Type : AI (Input Register)                                                                                                    |
|                  | Count (dec) : 4 (1~252 Words) PROFINET Info.<br>Total Input (Byte) : 8 Modify                                                                                        |
|                  | Change Word Order (AABB CCDD -> CCDD AABB) Total Output (Byte) : 16 System used: 8 Bytes Delete                                                                      |
|                  | ID FC Mapping Count Word order PFN Input Addr.(Byte)                                                                                                    |
| 2. 添加Modbus 從站類型 | ▶ 1 5 AI 30001~30004 4 No N/A 8~15                                                                                                    |
|                  |                                                                                                    |
|                  |                                                                                                    |
|                  |                                                                                                    |
|                  | Suggested Module : RSW:0 Input:328vte Output:328vte                                                                                                    |

I address與Q address的前8個bytes供GW-7663內部使用(1~8) I address與Q address的第9個bytes開始為Modbus資料(9~32)

| [ | Device overview |                                    |      |      |           |           |                    |           |
|---|-----------------|------------------------------------|------|------|-----------|-----------|--------------------|-----------|
|   | <b>?</b>        | Module                             | Rack | Slot | I address | Q address | Туре               | Order no. |
|   |                 | ▼ GW-7662                          | 0    | 0    |           |           | GW-7662 2-Port De  | GW-7662   |
|   |                 | Internal                           | 0    | 0 X1 |           |           | GW-7662            |           |
|   |                 | RSW:0 Input:32Byte Output:32Byte_1 | 0    | 1    | 132       | 132       | RSW:0 Input:32Byte |           |

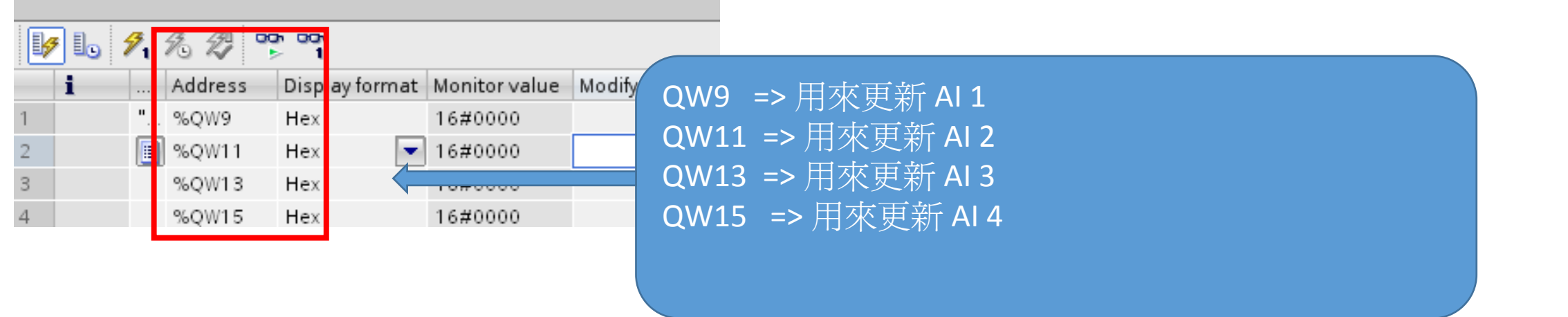

## 確認 GW-7662 的 COM port 設定跟 Modbus 主站相同

| s <b>a</b>                | MBRTU V. 1.0.9 (                             |
|---------------------------|----------------------------------------------|
| -COM Status               | Protocol Description                         |
| COM1 🚽                    | FC1 Read multiple coils status (0xxxx        |
| 115200                    | [Request]<br>Byte 0: Net ID (Station number) |
| Line control : N,8,1      | Byte 1: FC=01<br>Byte 2-3: Reference number  |
| <b>Open</b> Close         | Byte 4-5: Bit count                          |
| Polling Mode (No Waiting) | Statistics                                   |
| Timeout 200 ms            | Commands<br>Current Packet Size (Bytes)      |
| Start Stop                | Total Packet Size (Bytes)                    |
| Timer Mode (Fixed Period) | Packet Quantity Sent 0                       |

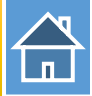

## 發送 Modbus 命令 (FC 04) 讀取 AI 狀態

|                                                                  | 5                                                                                                    | MBRTU V. 1.0.9 COM1                                                                                                    | - 🗆 🗙                                                                                                    |
|------------------------------------------------------------------|----------------------------------------------------------------------------------------------------|----------------------------------------------------------------------------------------------------|----------------------------------------------------------------------------------------------------|
|                                                                  | COM Status                                                                                                    | Protocol Description<br>FC4 Read multiple input registers (3xxxx) for Al<br>[Request]<br>Byte 0: Net ID (Station number)<br>Byte 1: FC=04<br>Byte 2-3: Reference number<br>Byte 4-5: Word count                                                                                                    | <ul> <li>✓</li> <li>✓</li> </ul>                                                                                                    |
| 1. 發送 查詢命令                                                       | Polling Mode (No Waiting)<br>Timeout 200 ms<br>Start Stop<br>Timer Mode (Fixed Period)<br>Interval 50 ms<br>Start Stop                                                                                                    | Statistics       Commands       Difference       Res         Current Packet Size (Bytes)       8       In Packet       Current         Total Packet Size (Bytes)       195       Quantity       Packet         Packet Quantity Sent       20       4       Packet         Polling or Timer Mode (Date/Time)       Poll       Poll         Stat Time       Time Start       Mathins         Stop Time       Time Stop       Min | Clear Statistics         sponses       13         ent Packet Size (Bytes)       139         I Packet Size (Bytes)       139         ket Quantity Received       16         ling Mode Timing (ms)       Average         n       100       000 |
|                                                                  | Command<br>05 04 00 00 00 04                                                                                                    |                                                                                                    | Send Command                                                                                                    |
| 2. 接收 AI 値<br>0x0000 => AI 1<br>0x0000 => AI 2<br>0x0000 => AI 3 | Commands Commands Com | Include CRC     Responses     05 04 08 00 00 00 00 00 00 00 00 3                                                                                                    |                                                                                                    |
| 0x0000 => AI 4                                                   |                                                                                                    | Clear Lists                                                                                                    | Exit Program                                                                                                    |

#### 改變 QW9, QW11, QW13, QW15 值為 0x1122, 0x3344, 0x5566, 0x7788

| 😼 🗓 🐔 🛷 🙄 🝟 |   |   |         |                |               |              |  |
|-------------|---|---|---------|----------------|---------------|--------------|--|
|             | i |   | Address | Display format | Monitor value | Modify value |  |
| 1           |   | " | %QW9    | Hex            | 16#1122       | 16#1122      |  |
| 2           |   |   | %QW11   | Hex            | 16#3344       | 16#3344      |  |
| 3           |   |   | %QW13   | Hex            | 16#5566       | 16#5566      |  |
| 4           |   |   | %QW15   | Hex            | 16#7788       | 16#7788      |  |

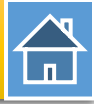

#### 再次發送 Modbus 命令 (FC 04) 讀取 AI 狀態

|                                                                  | s <b>a</b>                                                                                                    | MBRTU V. 1.0.9 COM1 – 🗆                                                                                                    | × |
|------------------------------------------------------------------|----------------------------------------------------------------------------------------------------|----------------------------------------------------------------------------------------------------|---|
|                                                                  | COM Status                                                                                                    | Protocol Description         FC4 Read multiple input registers (3xxxx) for Al         [Request]         Byte 0:       Net ID (Station number)         Byte 1:       FC=04         Byte 2-3:       Reference number         Byte 4-5:       Word count                                                                                                    |   |
| 1. 發送 查詢命令                                                       | Polling Mode (No Waiting)<br>Timeout 200 ms<br>Start Stop<br>Timer Mode (Fixed Period)<br>Interval 50 ms<br>Start Stop                                                                                                    | Statistics       Clear Statistics         Commands       Difference       Responses         Current Packet Size (Bytes)       8       Difference         Total Packet Size (Bytes)       227       Quantity         Packet Quantity Sent       24       4         Polling or Timer Mode (Date/Time)       Polling Mode Timing (ms)         Start Time       Time Start         Stop Time       Time Stop |   |
|                                                                  | Command<br>05 04 00 00 00 04                                                                                                    | Send Command                                                                                                    |   |
| 2. 接收 AI 値<br>0x1122 => AI 1<br>0x3344 => AI 2<br>0x5566 => AI 3 | Commands Commands Com | Include CRC Responses                                                                                                    |   |
| 0x7788 => AI 4                                                   |                                                                                                    | Clear Lists Exit Program                                                                                                    |   |